#### 货劳税双轮驱动政策滴灌式精准推送(第二十四期)

—加计抵减政策

一、【政策内容】

"尊敬的纳税人您好,自 2023 年 1 月 1 日至 2023 年 12 月 31 日,对生产性服务业纳税人按照当期可抵扣进项税额 加计 5%抵减应纳税额、对生活性服务业纳税人按照当期可抵 扣进项税额加计 10%抵减应纳税额。加计抵减额计算、加计 抵减方式均未调整。"

二、【享受条件】

生产性服务业纳税人,是指提供邮政服务、电信服务、 现代服务、生活服务取得的销售额占全部销售额的比重超过 50%的纳税人。四项服务的具体范围按照《销售服务、无形 资产、不动产注释》(财税〔2016〕36号印发)执行。生活 性服务业纳税人,是指提供生活服务取得的销售额占全部销 售额的比重超过50%的纳税人。生活服务的具体范围按照《销 售服务、无形资产、不动产注释》(财税〔2016〕36号印发) 执行。生产性服务业纳税人可以通过填写《适用5%加计抵减 政策的声明》,来确认适用5%加计抵减政策。生活性服务业 纳税人可以通过填写《适用10%加计抵减政策的声明》,来 确认适用10%加计抵减政策。

三、【办理流程】

1. 享受方式

增值税申报享受。

2. 办理渠道

可通过办税服务厅(场所)、电子税务局办理,具体地 点和网址可从市税务局网站"纳税服务"栏目查询。

3. 申报要求

(1)纳税人自行判断符合政策要求的,需在年度首次确认适用加计抵减政策时提交《适用 5%加计抵减政策的声明》或《适用 10%加计抵减政策的声明》。

(2)申报增值税时,正确填写《增值税及附加税费申报表附列表(四)》即可享受。

(3)通过电子税务局申报的纳税人,在通过电子税务局进行增值税申报时,《增值税纳税申报表附列资料(四)》

"二、加计抵减情况""本期发生额"根据当期可抵扣进项税额填报情况实现预填报。纳税人也可根据实际享受情况修改数据。

四、【政策依据】

 1.《财政部 税务总局 海关总署关于深化增值税改革有 关政策的公告》(财政部 税务总局 海关总署公告 2019 年 第 39 号)第七条。

 2.《财政部 税务总局关于明确生活性服务业增值税加 计抵减政策的公告》(财政部 税务总局公告 2019 年第 87 号)。

3.《国家税务总局关于国内旅客运输服务进项税抵扣等

增值税征管问题的公告》(2019年第31号)第二条。

 4.《财政部 税务总局关于明确增值税小规模纳税人减 免增值税等政策的公告》(财政部 税务总局公告 2023 年第 1号)。

5.《国家税务总局关于增值税小规模纳税人减免增值税 等政策有关征管事项的公告》(国家税务总局公告 2023 年 第1号)。

五、【温馨提示】

1. 符合政策规定可以享受加计抵减优惠政策的,针对申 报当期可抵扣进项税额的纳税人,建议在**当期**及时应享尽享 优惠政策。

 如果纳税人在 2022 年符合政策规定的,结余的加计 抵减额可在 2023 年继续享受。

六、【申报案例】

某文化传媒公司为位于市区的一般纳税人,从事文艺创 作、文艺表演等文化服务,属于生活性服务业。2023年2月, 该公司实现不含税收入300万元,当期增值税销项税额为18 万元,进项税额为6万元,无进项税额转出,符合其他相关 条件可以适用10%加计抵减政策。增值税申报表填列方式如 下:

1.增值税纳税申报表主表:第19栏"应纳税额":反
 映纳税人本期按一般计税方法计算并应缴纳的增值税额。适
 用加计抵减政策的纳税人,按以下公式填写。

本栏"一般项目"列"本月数"=第11栏"销项税额"

"一般项目"列"本月数"-第18栏"实际抵扣税额""一般项目"列"本月数"-"实际抵减额";

本栏"即征即退项目"列"本月数"=第11栏"销项税额""即征即退项目"列"本月数"-第18栏"实际抵扣税额""即征即退项目"列"本月数"-"实际抵减额"。

适用加计抵减政策的纳税人是指,按照规定计提加计抵 减额,并可从本期适用一般计税方法计算的应纳税额中抵减 的纳税人。"实际抵减额"是指按照规定可从本期适用一般 计税方法计算的应纳税额中抵减的加计抵减额,分别对应

《附列资料(四)》第6行"一般项目加计抵减额计算"、 第7行"即征即退项目加计抵减额计算"的"本期实际抵减额"列。

#### 增值税及附加税费申报表(部分表样)

(一般纳税人适用)-主表

金额单位:元至角分

| та н |                 | <u>ት</u> ሥ <i>ነ</i> ሥ | 一般项目    |      | 即征即退项目 |      |
|------|-----------------|-----------------------|---------|------|--------|------|
|      | 坝 日             | 仁八                    | 本月数     | 本年累计 | 本月数    | 本年累计 |
|      | (一) 按适用税率计税销售额  | 1                     | 3000000 |      |        |      |
|      | 其中: 应税货物销售额     | 2                     |         |      |        |      |
|      | 应税劳务销售额         | 3                     |         |      |        |      |
| お当   | 纳税检查调整的销售额      | 4                     |         |      |        |      |
| 目信   | (二) 按简易办法计税销售额  | 5                     |         |      |        |      |
| 创    | 其中: 纳税检查调整的销售额  | 6                     |         |      |        |      |
|      | (三)免、抵、退办法出口销售额 | 7                     |         |      |        |      |
|      | (四)免税销售额        | 8                     |         |      |        |      |
|      | 其中:免税货物销售额      | 9                     |         |      |        |      |

|                 | 免税劳务销售额                 | 10                           |        | <br> |  |
|-----------------|-------------------------|------------------------------|--------|------|--|
|                 | 销项税额                    | 11                           | 180000 |      |  |
|                 | 进项税额                    | 12                           | 60000  |      |  |
|                 | 上期留抵税额                  | 13                           |        |      |  |
|                 | 进项税额转出                  | 14                           |        |      |  |
|                 | 免、抵、退应退税额               | 15                           |        | <br> |  |
|                 | 按适用税率计算的纳税检查应补<br>缴税额   | 16                           |        | <br> |  |
| 税               | 应抵扣税额合计                 | 17=12+13-14-15+16            | 60000  |      |  |
| 款<br>  计<br>  算 | 实际抵扣税额                  | 18 (如 17<11,则为<br>17,否则为 11) | 60000  |      |  |
|                 | 应纳税额                    | 19=11-18                     | 114000 |      |  |
|                 | 期末留抵税额                  | 20=17-18                     |        |      |  |
|                 | 简易计税办法计算的应纳税额           | 21                           |        |      |  |
|                 | 按简易计税办法计算的纳税检查<br>应补缴税额 | 22                           |        | <br> |  |
|                 | 应纳税额减征额                 | 23                           |        |      |  |
|                 | 应纳税额合计                  | 24=19+21-23                  | 114000 |      |  |
|                 | 期初未缴税额(多缴为负数)           | 25                           |        |      |  |
|                 | 实收出口开具专用缴款书退税额          | 26                           |        | <br> |  |
|                 | 本期已缴税额                  | 27=28+29+30+31               |        |      |  |
|                 | ①分次预缴税额                 | 28                           |        |      |  |
|                 | ②出口开具专用缴款书预缴税额          | 29                           |        | <br> |  |
|                 | ③本期缴纳上期应纳税额             | 30                           |        |      |  |
| 税款              | ④本期缴纳欠缴税额               | 31                           |        |      |  |
| 缴纳              | 期末未缴税额 (多缴为负数)          | 32=24+25+26-27               | 114000 |      |  |
|                 | 其中: 欠缴税额 (≥0)           | 33=25+26-27                  |        |      |  |
|                 | 本期应补(退)税额               | 34=24-28-29                  | 114000 |      |  |
|                 | 即征即退实际退税额               | 35                           |        |      |  |
|                 | 期初未缴查补税额                | 36                           |        | <br> |  |
|                 | 本期入库查补税额                | 37                           |        | <br> |  |
|                 | 期末未缴查补税额                | 38=16+22+36-37               |        | <br> |  |
| 附<br>加          | 城市维护建设税本期应补(退)税额        | 39                           | 7980   |      |  |
| 税               | 教育费附加本期应补(退)费额          | 40                           | 3420   |      |  |
| 费               | 地方教育附加本期应补(退)费额         | 41                           | 2280   |      |  |

2. 增值税纳税申报表附列资料(四):本表第6至8行仅限适用加计抵减政策的纳税人填写,反
 映其加计抵减情况。其他纳税人不需填写。第8行"合计"等于第6行、第7行之和。

#### 增值税纳税申报表附列资料(四)

(税额抵减情况表)

金额单位:元至角分

|      |                 |      | 一、税额抵减情 | 况       |          |       |  |
|------|-----------------|------|---------|---------|----------|-------|--|
| 序号   |                 | 期初余额 | 本期发生额   | 本期应抵减税额 | 本期实际抵减税额 | 期末余额  |  |
| /1 / |                 | 1    | 2       | 3=1+2   | 4≪3      | 5=3-4 |  |
| 1    | 增值税税控系统专用设备费及技术 |      |         |         |          |       |  |
| 1    | 维护费             |      |         |         |          |       |  |
| 2    | 分支机构预征缴纳税款      |      |         |         |          |       |  |
| 3    | 建筑服务预征缴纳税款      |      |         |         |          |       |  |
| 4    | 销售不动产预征缴纳税款     |      |         |         |          |       |  |
| 5    | 出租不动产预征缴纳税款     |      |         |         |          |       |  |
|      | 二、加计抵减情况        |      |         |         |          |       |  |

| 序号 | 加计抵减项目        | 期初余额 | 本期发生额 | 本期调减额 | 本期可抵减额  | 本期实<br>际抵减<br>额 | 期末余额  |
|----|---------------|------|-------|-------|---------|-----------------|-------|
|    |               | 1    | 2     | 3     | 4=1+2-3 | 5               | 6=4-5 |
| 6  | 一般项目加计抵减额计算   | 0    | 6000  | 0     | 6000    | 6000            | 0     |
| 7  | 即征即退项目加计抵减额计算 |      |       |       |         |                 |       |
| 8  | 合计            | 0    | 6000  | 0     | 6000    | 6000            | 0     |

七、【申报流程】

完成报表填写后,您可通过以下途径完成纳税申报或更 正申报:

 1.通过申报软件完成申报表填制并导出申报文件,之后 您可通过电子税务局完成申报,或者携带申报文件至办税服 务厅办理申报。申报软件端操作如下图:

软件登录后,选择界面中"申报录入"

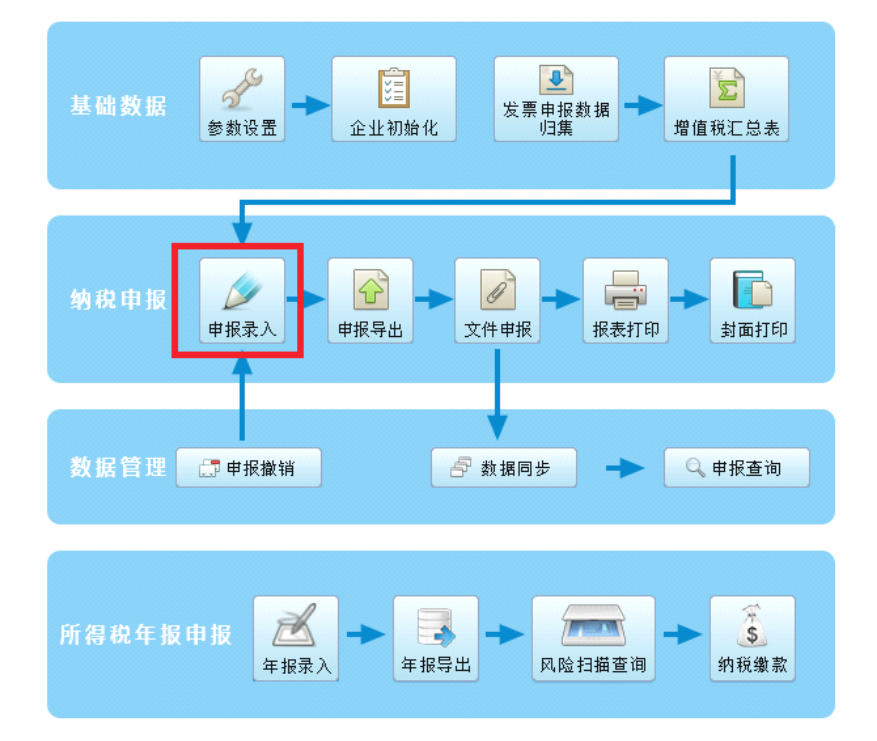

进入"申报录入"后可根据企业实际申报填写报表

| ご里税 | 务电子申报软件           |    |                     |      |                         |                         |                         |
|-----|-------------------|----|---------------------|------|-------------------------|-------------------------|-------------------------|
| 天津  | 和"end"<br>建税务电子申: | 报软 | 件3. 05. 0401        |      |                         |                         |                         |
| 単   | ą.                |    | 申报录入                |      |                         |                         |                         |
| 系   | 统设置               | 申报 | 月2021年 🔹 5月 🔹 🖌 打开申 | R表 🚺 |                         |                         |                         |
| 1   | 用户管理              |    |                     |      | 申报表信息                   |                         |                         |
| -   |                   |    | 税种                  | 序号   | 申报表名称                   | 税款所属期                   | 报表状态                    |
| Sa  | AAN(4) 1 000      |    |                     | 01   | 成品油购销存情况明细表             | 2021-04-01 至 2021-04-30 | 新建                      |
| 5   | 梦刻设直              |    |                     | 02   | 增值税纳税申报表附列资料(表二)        | 2021-04-01 至 2021-04-30 | 导出                      |
|     |                   |    |                     |      | 03                      | 增值税纳税申报表附列资料(表一)        | 2021-04-01 至 2021-04-30 |
| 1   | 企业初始化             |    |                     | 04   | 增值税减免税申报明细表             | 2021-04-01 至 2021-04-30 | 导出                      |
|     |                   |    | AK # 1104.7 \       | 05   | 增值税纳税申报表(适用于一般纳税人)      | 2021-04-01 至 2021-04-30 | 导出                      |
|     |                   |    |                     | 06   | 增值税纳税申报表附列资料(表四)        | 2021-04-01 至 2021-04-30 | 新建                      |
|     |                   |    |                     | 07   | 适用加计抵减政策的声明             | 2021-04-01 至 2021-04-30 | 新建                      |
|     |                   |    |                     | 08   | 适用加计抵减政策的声明15%          | 2021-04-01 至 2021-04-30 | 新建                      |
|     |                   |    | 印花税                 | 01   | 印花税纳税申报表                | 2021-04-01 至 2021-04-30 | 导出                      |
|     |                   |    | 耕地占用税纳税申报表          | 01   | 《耕地占用税纳税申报表》            | 2020-01-01 至 2020-12-31 | 新建                      |
|     |                   |    | 非税通用申报(按次)          | 01   | 非税收入通用申报表(次申报)          | 2021-04-01 至 2021-04-30 | 新建                      |
|     |                   |    | 企业衔头发票信息            | 01   | 企业衔头发票信息申报表             | 2021-04-01 至 2021-04-30 | 新建                      |
|     |                   |    | 自查结果统计表             | 01   | 自查结果统计表                 | 2021-04-01 至 2021-04-30 | 新建                      |
|     |                   |    | 城建教育费附加             | 01   | 城建税、教育费附加、地方教育附加税(费)申报表 | 2021-04-01 至 2021-04-30 | 导出                      |
|     |                   |    | 残疾人就业保障金            | 01   | 残疾人就业保障金缴费申报表           | 2020-01-01 至 2020-12-31 | 新建                      |

申报表填写完成后,您可以依次进行申报导出、文件申报的 操作。申报文件导出之后,如果您选择电子税务局申报,可 继续进行以下操作:

登录天津市国家税务局网站 http://tianjin.chinatax.gov.cn/

| 简体 繁体        |                                   |                   |                          |               | 国家税务总局   天津市人民政府 |  |  |
|--------------|-----------------------------------|-------------------|--------------------------|---------------|------------------|--|--|
| 🙆 回索形象       | 台巴工海市                             | 书女已               |                          |               | 医户端 🚳 微博 💊 微信    |  |  |
| 中國総合<br>中國総合 | 达向入伴们<br>x Service, State Taxatic | on Administration | 搜 素<br>本站热词:增值税 消费税 减税降费 |               |                  |  |  |
| 首页信息         | 公开 新                              | 「闻 动 态            | 政策文件                     | 纳税服务          | 互动交流             |  |  |
| 工津市中之档名已     | 🔿 我要咨询                            | <b>我要查询</b>       | 1 我要学习                   | 人人和我          | 病犯除费在行动          |  |  |
| 入库印码了机务间     | 大学 一 四                            | ● 办税地图            | 💙 办税日历                   | 自然人<br>税收管理系统 | 优化营商环境专栏         |  |  |

#### 点"天津市电子税务局"进入,再点电子税务局中点"登录"

| 6      | 360安全浏览器 10.0                                                              |                                        |
|--------|----------------------------------------------------------------------------|----------------------------------------|
| C      | 🗾 🗲 C 🛆 🗉 党政制关 📤 https://etax.tianjin.chinatax.gov.cn/apps/view/login.html | ↓ ✓ 三国武将搭配技巧 C                         |
| 1      | 友藏 ▼ □ 手机收藏夹 🕥 增值税发 🕒 国家税务 🕒 http://jia 🛛 🔛 👬 扩展 ▼ 🔮 网络                    | 泉 ▼ 🍋 翻译 ▼ 🔛 截图 ▼ 😋 游戏 ▼ 🔎 登录管家 💽 阅读模: |
| <1     | 360号航_一个主页,整个世界 × Q、无津国家税务局网站_360搜索 × C 国家税务总局无津市税务局 × B 国家税务局无津市税务局 × +   | ៤ ចា ព                                 |
| *<br>8 | 国家税务总局天津市电子税务局                                                             | 《环境检测 上 下载 ⑦ 帮助                        |
| ₩<br>₩ |                                                                            | ₿¢                                     |

进入登录主界面,常用"账号登录及 CA 登录"两种方式登录

| 账号登录 | CA登录     | 自然人登录  | 电子证照登录 | 游客登录  | 其他渠道 |
|------|----------|--------|--------|-------|------|
|      | CA       | 请您将CA插 | 至USB口上 |       |      |
|      | 验证码: 请输。 | λ      |        | BA92  | ~    |
|      | 验        | 证人员类型  | 数字证书管理 | 理系统下载 |      |
|      |          | C      | A验证    |       |      |
|      |          |        |        |       |      |

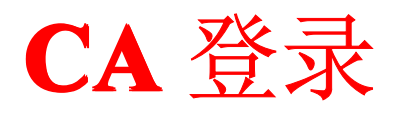

需要插入黑色的小优盘并且电脑已安装驱动程序

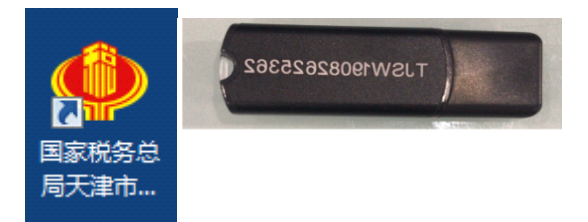

**驱动程序**可以按照以下操作步骤下载,所有驱动及设备准备就绪,可以直接输入"验证码"点"CA验证"进行登录。

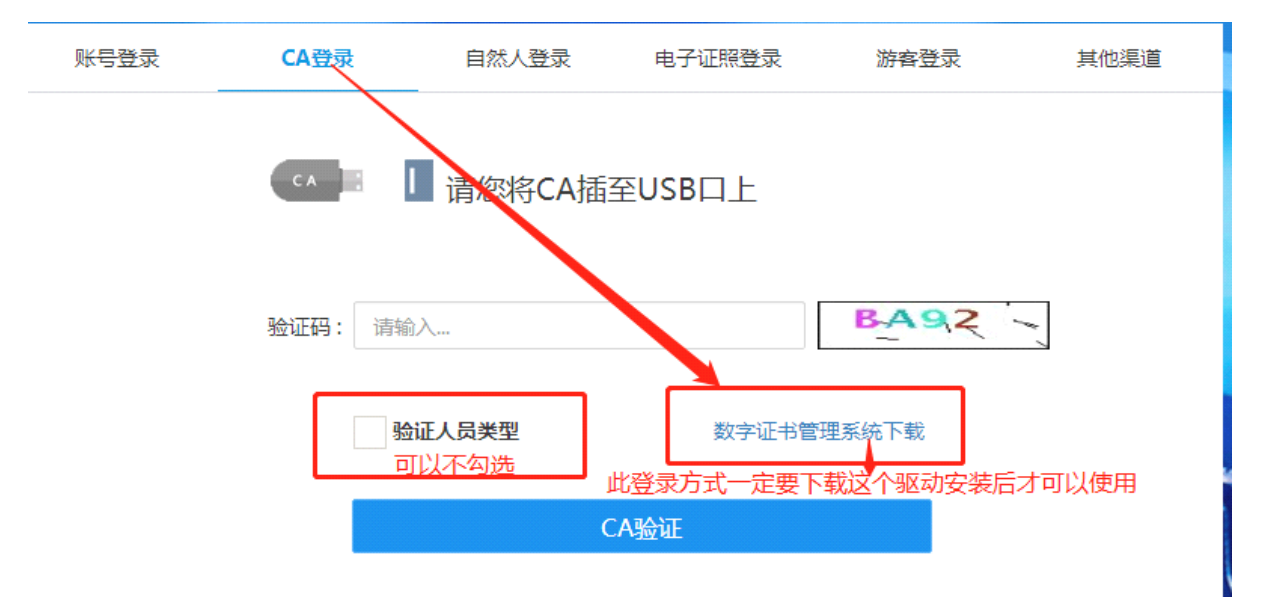

# 账号登录

登录主页后可以选择"账号登录",相关信息填写完成后点"验证" 即可登录。

| 账号登录           | CA登录      | 自然人登录      | 电子证照登录 | 游客登录  | 其他渠道 |
|----------------|-----------|------------|--------|-------|------|
|                | 登录方式:     | 🕑 企业       | 一个体户   |       |      |
| 15位或18位税·      | 号 用户名: 纳税 | 人识别号/社会统一信 | 用代码    |       |      |
| 税号后六位或6~       | ↑1 密码; 请输 | À          |        |       |      |
| ↓<br>15位或18位税号 | 验证码: 请输   | λ          |        | Y4PC" |      |
| 可以不            | 勾选 🚽 验    | 证人员类型      |        | 忘记密码  |      |
|                |           | 账          | ÈÆ     |       |      |
|                |           |            |        |       |      |

## 以上方式登录后,选择"我要办税"

| 我的信息 我要办税 | > 我要查询 | 互动中心 公众 | 众服务  |  |
|-----------|--------|---------|------|--|
| ¥Q        |        | Ê       | Ō    |  |
| 纳税人信息     | 实名认证   | 用户管理    | 实名采集 |  |

然后选择"税费申报及缴纳"

| 我的信息 我要办税 | 我要查询  | 豆动中心 公众      | 服务         |        |            |
|-----------|-------|--------------|------------|--------|------------|
| ě         | ٩     | $\mathbf{Z}$ |            | *      |            |
| 综合信息报告    | 发票使用  | 税银服务         | 税费申报及缴纳    | 税收减免   | 证明开具       |
|           | • 😫 • |              | ě          | ٩      |            |
| 税务行政许可    | 核定管理  | 纳税信用         | 涉税专业服务机构管理 | 其他服务事项 | 外出来津跨区域经营管 |
|           |       |              |            |        | 理          |
|           |       |              |            |        |            |
| 出口退税管理    |       |              |            |        |            |
|           |       |              |            |        |            |

### 点击"电子申报软件功能"

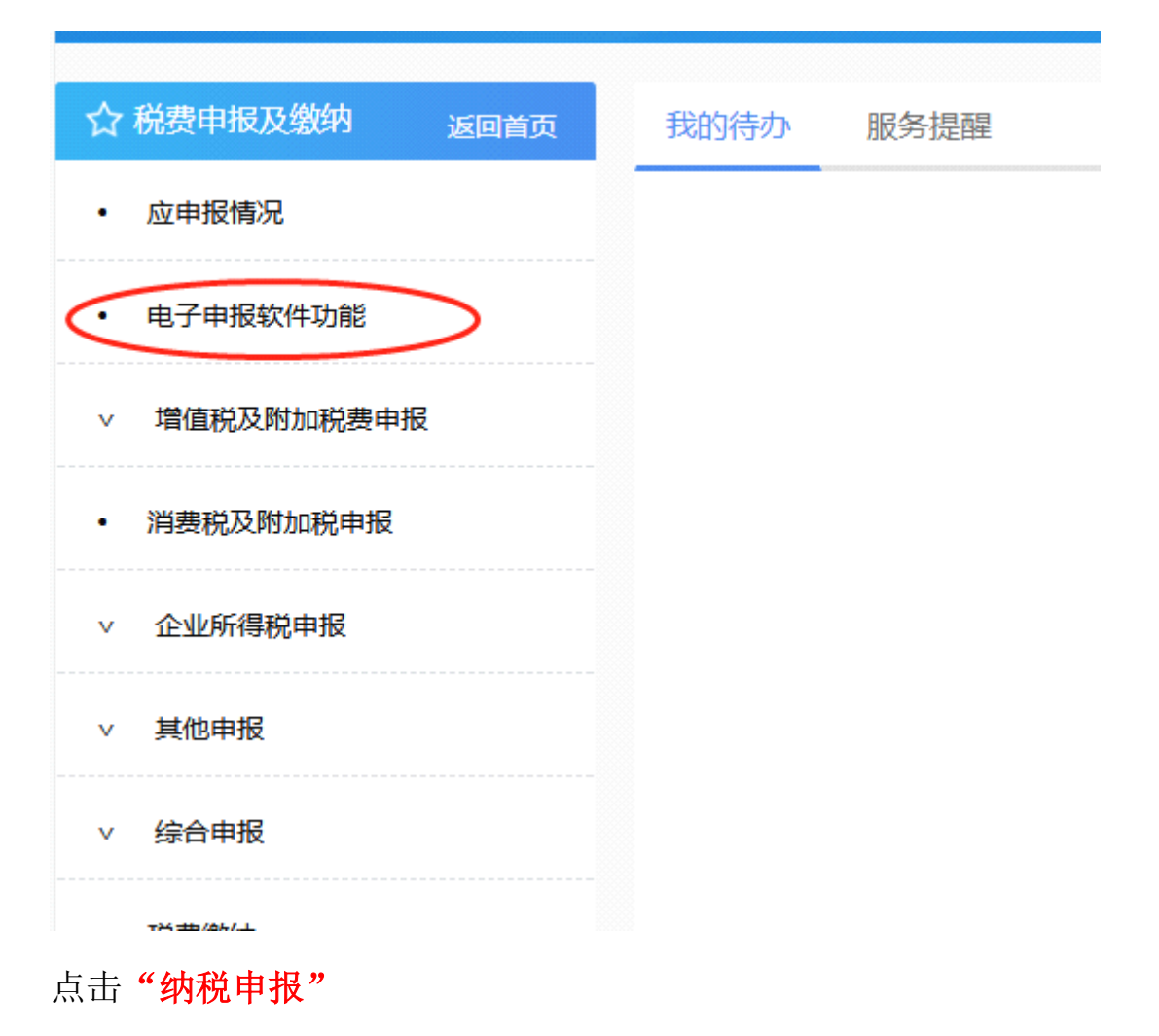

| ▲ 电子申报软件功能   |
|--------------|
| ∧ 企业初始化      |
| • 生成初始化文件    |
| • 税收基础数据下载   |
| • 申报更正初始化    |
| △ 纳税申报       |
| · 纳税申报       |
| • 企业所得税年度申报  |
| • 衔头发票申报     |
| • 税收数据申报     |
| • 海关缴款书报送    |
| • 千户集团财务报表由报 |

| 上传申报文件 |          |  |
|--------|----------|--|
|        | 请选择申报文件: |  |
|        | 上传申报文件   |  |

您也可以直接通过登录电子税务局完成申报表填制
 和纳税申报,电子税务局端的操作如下图所示:

首先,登录天津市国家税务局网站 http://tianjin.chinatax.gov.cn/

| î | 6体 繁体                   |              |                          |                 |                       |             |               | 国家税务总局   天津市人民政 | 府 |
|---|-------------------------|--------------|--------------------------|-----------------|-----------------------|-------------|---------------|-----------------|---|
|   |                         | 新女           | Her                      | 净土              | 书女已                   |             |               | 客户端 🚳 微博 🏊 微信   |   |
|   | म हो रंद के 🛄 🔊         | Municipal Ta | 态向入<br>ax Service, State | 洋 叩<br>Taxation | れ分司<br>Administration |             | 本站热词:增值积      | 搜索 说 消费税 减税降费   |   |
|   | 首页                      | 信息           | 公开                       | 新               | 闻动态                   | 政策文件        | 纳税服务          | 互动交流            |   |
|   | 王津市由子科                  | ● × ● □ ●    |                          | 咨询              | <b>日</b> 我要查询         | <b>北要学习</b> | 上小林           | 满私瑞费在行动         |   |
|   | Λ <del>μ</del> ιρα Ι () | 673 (PJ      | <b>内</b> 资料              | 下载              | <b>9</b> 办税地图         | 💙 办税日历      | 自然人<br>税收管理系统 | 优化营商环境专生        |   |

然后进入原来的界面直接点"浏览"导入文件即可

#### 点"天津市电子税务局"进入,再点电子税务局中点"登录"

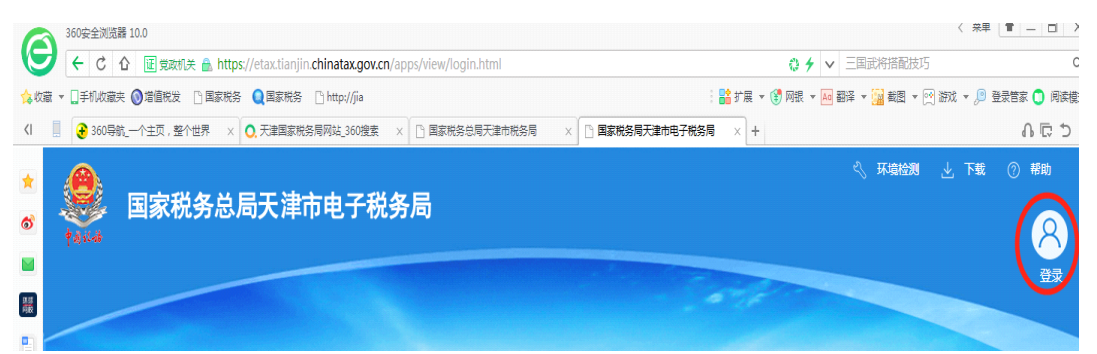

进入登录主界面,常用"账号登录及 CA 登录"两种方式登录

| <del>账号登录</del> | CA登录    | 自然人登录    | 电子证照登录 | 游客登录  | 其他渠道 |
|-----------------|---------|----------|--------|-------|------|
|                 | CA      | 请您将CA插至I | JSB口上  |       |      |
| 9d              | 证码: 请输入 | -        |        | BA92  |      |
|                 | 验证      | 一员类型     | 数字证书管: | 理系统下载 |      |
|                 |         | САЗ      | 金证     |       |      |
|                 |         |          |        |       |      |

# **CA**登录

需要插入黑色的小优盘并且电脑已安装驱动程序

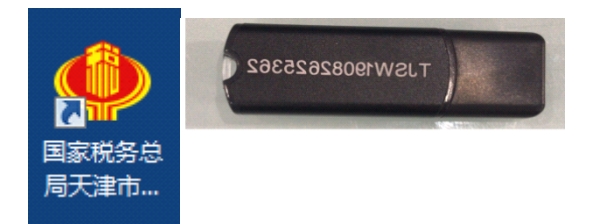

**驱动程序**可以按照以下操作步骤下载,所有驱动及设备准备就绪,可以直接输入"验证码"点"CA验证"进行登录。

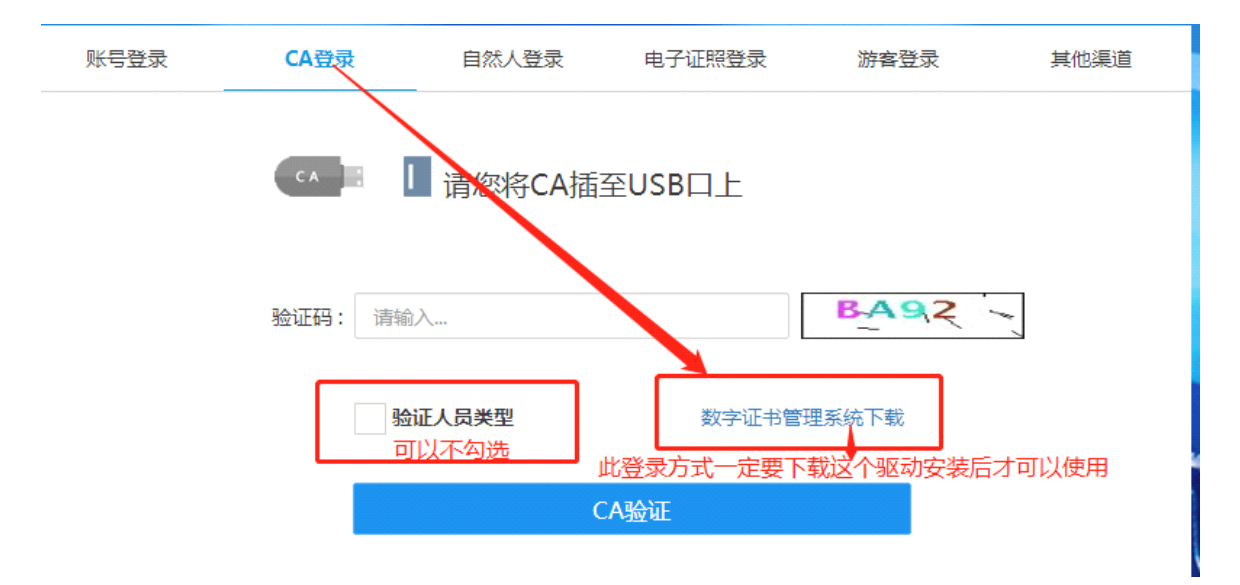

## 账号登录

登录主页后可以选择"账号登录",相关信息填写完成后点"验证" 即可登录。

| 账号登录      | CA登录      | 自然人登录      | 电子证照登录 | 游客登录  | 其他渠道 |
|-----------|-----------|------------|--------|-------|------|
|           | 登录方式:     | ◆ 企业       | ○个体户   |       |      |
| 15位或18位税  | 号 用户名: 纳税 | 人识别号/社会统一信 | 信用代码   |       | ]    |
| 税号后六位或6~  | 个1 密码; 请辅 | iλ         |        |       | ]    |
| 15位或18位税号 | 验证码: 请辅   | <u>ا</u> ک |        | YAPC' |      |
| 可以不       | 勾选        | 证人员类型      | 无      | 記密码   |      |
|           |           | 3          | 金证     |       |      |
|           |           |            |        |       |      |

以上方式登录后,选择"我要办税"

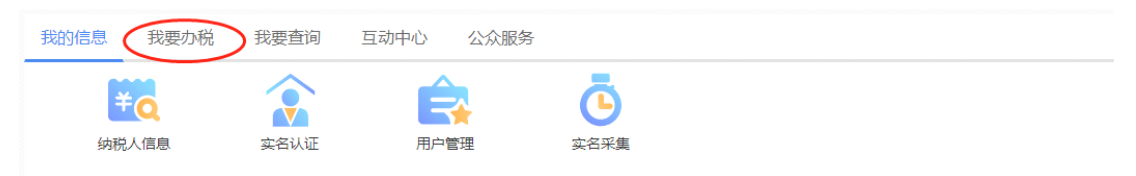

然后选择"税费申报及缴纳",在该模块完成申报表填报和纳税申报。

| 我的信息(我要办税 | 我要查询 5 | 豆动中心 公众 | 服务         |              |            |
|-----------|--------|---------|------------|--------------|------------|
| 综合信息报告    | るのである。 | 税银服务    | 代费申报及缴纳    | <b>税</b> 收减免 | 证明开具       |
|           | •      |         | ,          | ٩            |            |
| 税务行政许可    | 核定管理   | 纳税信用    | 涉税专业服务机构管理 | 其他服务事项       | 外出来津跨区域经营管 |
| 山口退税管理    |        |         |            |              | 理          |
|           |        |         |            |              |            |

#### 八、【热点问题】

生产性服务业纳税人加计抵减政策的适用范围是什么?

答: 生产性服务业纳税人,按照当期可抵扣进项税额加 计 5%抵减应纳税额。生产性服务业纳税人,是指提供邮政服 务、电信服务、现代服务、生活服务(以下称四项服务)取 得的销售额占全部销售额的比重超过 50%的纳税人。四项服 务的具体范围按照《销售服务、无形资产、不动产注释》(财 税 [2016] 36 号印发)执行。

2. 生活性服务业纳税人加计抵减政策的适用范围是什么?

答: 生活性服务业纳税人,按照当期可抵扣进项税额加 计10%抵减应纳税额。生活性服务业纳税人,是指提供生活 服务取得的销售额占全部销售额的比重超过 50%的纳税人。 生活服务的具体范围按照《销售服务、无形资产、不动产注 释》(财税〔2016〕36 号印发)执行。

3. 纳税人适用1号公告规定的加计抵减政策,需要提交

什么资料?

答: 纳税人适用1号公告规定的加计抵减政策, 仅需在 年度首次确认适用时, 通过电子税务局或办税服务厅提交一 份适用加计抵减政策的声明。其中, 生产性服务业纳税人适 用5%加计抵减政策, 需提交《适用5%加计抵减政策的声明》; 生活性服务业纳税人适用10%加计抵减政策, 需提交《适用 10%加计抵减政策的声明》。

4. 纳税人适用1号公告规定的加计抵减政策,和此前执行的加计抵减政策相比,相关征管规定有无变化?

答:没有变化。本公告明确,纳税人适用加计抵减政策 的其他征管事项,继续按照《国家税务总局关于国内旅客运 输服务进项税抵扣等增值税征管问题的公告》(2019年第 31号)第二条等有关规定执行。